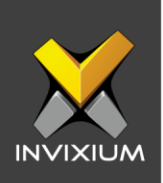

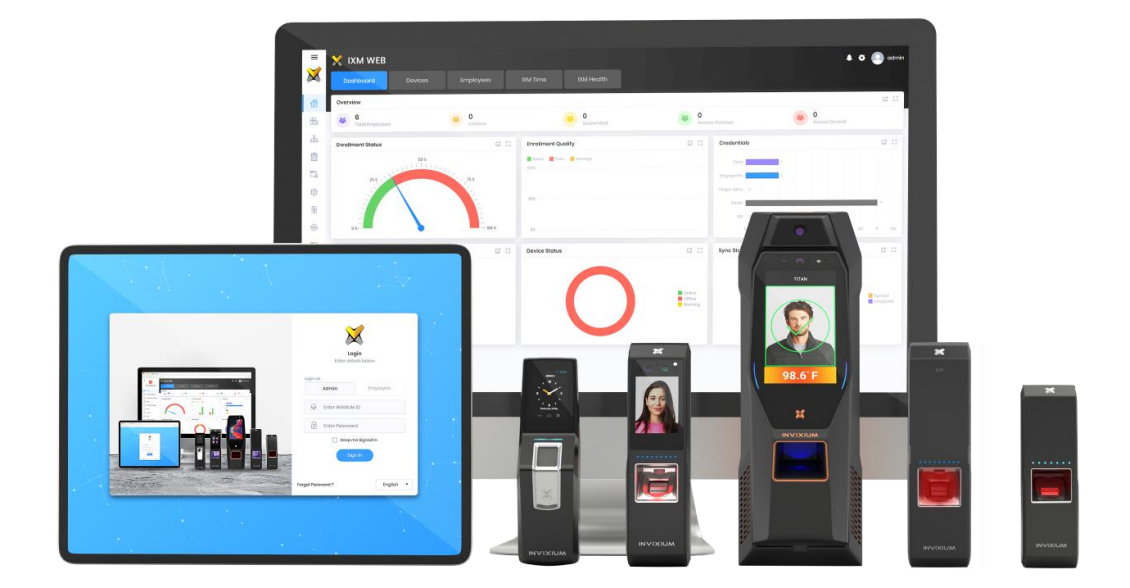

# **Feature Description Document**

Understanding WEB Cloud

XAD-FDD-525-02G

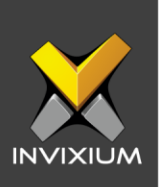

### Purpose

This document outlines the process to configure IXM WEB cloud settings in Invixium devices.

# Applies to

| TITAN       | TFACE       | TOUCH 2     | SENSE 2     | MERGE 2     | MYCRO       |
|-------------|-------------|-------------|-------------|-------------|-------------|
| All Devices | All Devices | All Devices | All Devices | All Devices | All Devices |

# Description

This feature is to enable communication between IXM WEB hosted on cloud and IXM devices installed at a remote location.

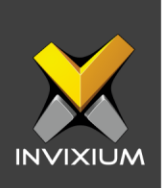

# **Configure Cloud settings from IXM WEB**

1. From Home >> Click the **Devices** tab on the top >> Select the required **Device >>** Navigate to the **Communication** tab >> Click **Web Cloud**.

|          | Device ID: 1<br>TSTOUCH2FP2 | Online       | pen Door 🕜 Edit       |                       |                  |                   |            |   |
|----------|-----------------------------|--------------|-----------------------|-----------------------|------------------|-------------------|------------|---|
|          | 1,654                       | Fingerprint  | Enterprise Acc        | con<br>cess, T&A Ethe | ernet            |                   |            |   |
| Overview | Employees Co                | ommunication | Notification Security | Access Control        | General Settings | Time & Attendance | Smart Card |   |
| DTM      | IF Settings                 |              |                       |                       |                  |                   |            | ~ |
| 🔲 Ethe   | ernet                       |              |                       |                       |                  |                   |            | ~ |
| 🕅 IXM    | WEB Server                  |              |                       |                       |                  |                   |            | ~ |
| ww Seri  | al                          |              |                       |                       |                  |                   |            | ~ |
| < USB    | Auxiliary Port              |              |                       |                       |                  |                   |            | ~ |
| G VNC    | :                           |              |                       |                       |                  |                   |            | ~ |
| र्≎ VolF | 2                           |              |                       |                       |                  |                   |            | ~ |
| Den VPN  |                             |              |                       |                       |                  |                   |            | ~ |
| Gs} Web  | Cloud                       |              |                       |                       |                  |                   |            | ~ |

2. Toggle the WEB Cloud switch to **ON** to enable the feature and to configure settings.

| Web Cloud            |                      |                    |      |
|----------------------|----------------------|--------------------|------|
| DXM WEB SERVER       |                      |                    |      |
| URL                  |                      |                    | Port |
| http://27.54384.28   |                      |                    | 1255 |
| SSL MODE             |                      |                    |      |
|                      | Certificate for Devi | Certificate Passwo | D    |
| 🗌 Status 🗹 Default C | Certificate •        |                    |      |
| E APPLY C RESET      |                      |                    |      |
|                      |                      |                    |      |

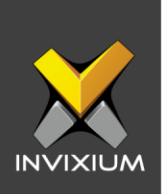

3. Provide the URL (URL of the server live IP address where IXM WEB is installed) & port (Listing port of WEB cloud. The default port is 1255).

| 💮 Web Cloud         |                      |                      |                   |      | ••• ^ |
|---------------------|----------------------|----------------------|-------------------|------|-------|
| IXM WEB SERVER      |                      |                      |                   |      |       |
| URL                 |                      |                      |                   | Port |       |
| http://27.54.184.28 |                      |                      |                   | 1255 |       |
| SSL MODE            |                      |                      |                   |      |       |
|                     |                      | Certificate for Devi | Certificate Passw | O    |       |
| Ctatuo              | Dofquilt Cortificato | _                    |                   |      |       |
| Status              |                      | •                    |                   |      |       |
| 🖹 APPLY 🤁 RESET     |                      |                      |                   |      |       |

4. Click **Apply** to save the settings to the device.

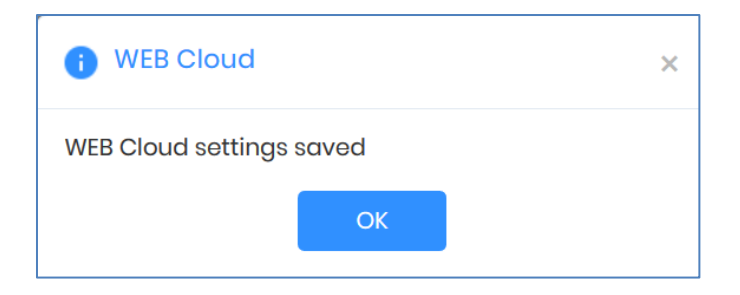

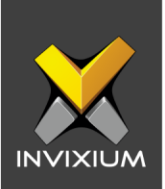

# **Configure Cloud settings from Device LCD**

- 1. From the Home Screen >> Tap on the Menu >> Swipe to the **Communication** app.
- 2. Tap on the Communication icon. The device will prompt for device security authentication before opening the app. Enter the required credentials.

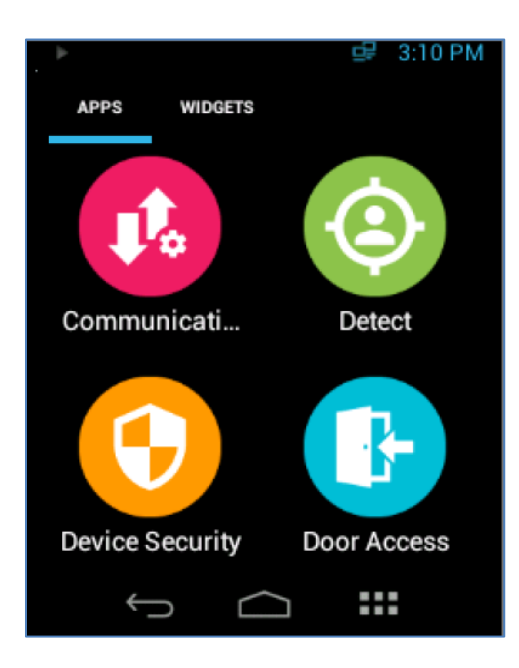

3. Tap on WEB Cloud.

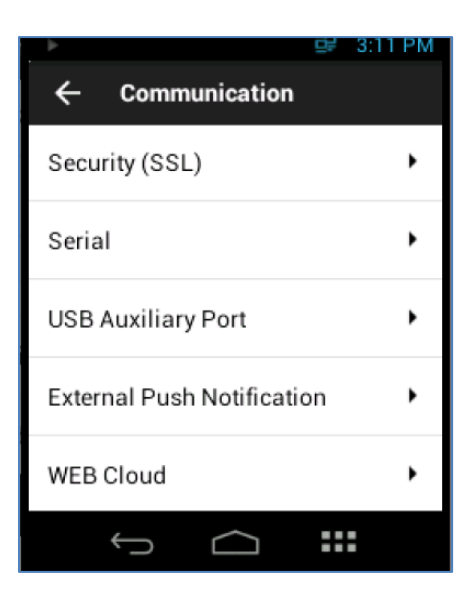

INVIXIUM

XAD-FDD-525-02G

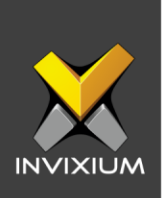

4. Enter the URL (URL of the server live IP address where IXM WEB is installed) & port (Listing port of WEB cloud. The default port is 1255).

| Þ     |        |            | 말     | 3:13 PM |
|-------|--------|------------|-------|---------|
| ÷     | WEB (  | Cloud      |       |         |
| Statu | s      |            |       |         |
| URL   |        |            |       |         |
|       | http:/ | //27.54.1  | 84.28 |         |
| Port  |        |            |       |         |
|       |        | 1255       |       |         |
| SSL   |        |            |       |         |
| -     |        |            |       |         |
|       | Û      | $\bigcirc$ | ::    |         |

5. Click **Save** to store the settings.

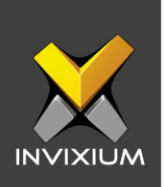

### **Discover IXM cloud device in IXM WEB**

1. From Home >> Click the **Devices** tab on the top >> Click the **Add Device** button on the right side of the screen.

| Add New Device  |                 |            |               | ×        |
|-----------------|-----------------|------------|---------------|----------|
|                 | • Discover      | 2 Register | 3 Summary     |          |
| O Auto Discover | Ethernet Serial |            |               |          |
| Start IP        | End IP          | Port       |               |          |
|                 |                 | 9734       | Search on SSL | Q Search |

- 2. Select Auto Discover under Discovery Options.
- 3. This will discover all the IXM devices on which IXM Cloud setting is turned ON with a valid cloud URL.

| + Add New       | Device              |                    |                                 |                                 |
|-----------------|---------------------|--------------------|---------------------------------|---------------------------------|
|                 |                     | Discover           | 2 Register 3                    | Summary                         |
| DISCOVERY C     | PTIONS              |                    |                                 |                                 |
| Auto Di         | iscover () E        | thernet O Serial   |                                 |                                 |
| SELECT DEVICE T | TO REGISTER [DISCOV | ERED DEVICES : 21] |                                 |                                 |
|                 | AP_QA_TITAN FI      | PU2 135            | E Credence TAB - 199            | Vimal-TOuch-2                   |
|                 | IP Address          | MAC ID             | IP Address                      | IP Address MAC ID               |
|                 | 102.100.1.133       | 70.53.50.57.50.6A  | 192.100.1.189                   | 192.100.1.39                    |
|                 | Secured IP          |                    | b3d587d06b                      | c90b1a55a5                      |
|                 | IP Address          | MAC ID             | IP Address MAC ID               | IP Address MAC ID               |
|                 | 192.168.1.105       | 0                  | 192.168.1.146 70:B3:D5:87:D0:6B | 192.168.1.131 68:c9:0b:1a:55:a5 |

4. Click **Register** to register the device in IXM WEB.

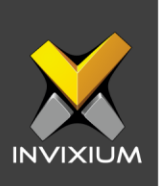

# **Support**

For more information relating to this Feature Description document, please contact us at <a href="mailto:support@invixium.com">support@invixium.com</a>

### **Disclaimers and Restrictions**

This document and the information described throughout are provided in its present condition and are delivered without written, expressed, or implied commitments by Invixium Inc. and are subject to change without notice. The information and technical data herein are strictly prohibited for the intention of reverse engineering and shall not be disclosed to parties for procurement or manufacturing.

This document may contain unintentional typos or inaccuracies.

#### TRADEMARKS

The trademarks specified throughout the document are registered trademarks of Invixium Access Inc. All third-party trademarks referenced herein are recognized to be trademarks of their respective holders or manufacturers.

Copyright © 2022, INVIXIUM. All rights reserved.